## 聖公會主風小學 2019-2020 年度下學期「新型冠狀病毒」停課期間 四年級功課指引(第四期)

日期:24/2-28/2

| 中文科                                                     | 英文科                                                            | 數學科                                              | 常識科                                                                                                    | 普通話科                                                                                                    | 宗教科                                                                                         |
|---------------------------------------------------------|----------------------------------------------------------------|--------------------------------------------------|----------------------------------------------------------------------------------------------------|----------------------------------------------------------------------------------------------------|---------------------------------------------------------------------------------------------|
| 中文科<br>中文科:完<br>成 iclass 課<br>業<br>(請參考相<br>關的操作<br>指引) | 1.完成<br>iClass8 個<br>學習 閱 Club<br>指圖<br>調 Club<br>指圖<br>(請關指引) | 數學科:完<br>成 iclass 課<br>業<br>(請參考相<br>關的操作<br>指引) | 1.觀看教學         1.觀看教學         影片         2.完成課本         p.55         3.完成 iclass         第 6 課課業         4.完成 iclass         通工三         (請參考相關)         的操作留指         引) | <ul> <li>1.觀看四下第二<br/>課《逛商場》學<br/>習影片</li> <li>2.觀看學習影片</li> <li>說說看</li> <li>3.聆聽學習聲檔</li> <li>聽聽看,並完<br/>成書 P.12</li> <li>(請參考相關的<br/>操作指引)</li> </ul> | 1.觀看聖經故<br>事動畫         2.閱讀課本<br>(P12-14)         3.完成課本<br>(P.15)         (請參考相關的<br>操作指引) |
|                                                         |                                                                |                                                  |                                                                                                    |                                                                                                    |                                                                                             |

中文科

## 操作建議:

- (1) 以下課件包含有選擇題、填充題及開放性題目。同學如對輸入法有困難,可用手提 電話、lpad 的手寫輸入法完成,或以紙筆記錄每題答案,復課後交科任老師。
- (2) 同學請按時完成課業。
- (3) 登入 iClass 方法
- 1. 連結網站 <u>https://portal.iclass.hk</u> 或下載 iClass 電子應用程式。
- 2. 進入登入版面,輸入手冊最後的備註頁上的「統一登入帳戶和密碼」。

| 開始日期          | 安排                                                              |
|---------------|-----------------------------------------------------------------|
| 24/2/2020()   | 1. 登入 iclass                                                    |
| 及             | 2. 點選並進入課程:中文科四年級句式 24/2/2020_修訂                                |
| 25/2/2020(二)  | 3. 點選:J4_句式一                                                    |
|               | 4. 逐一點選以下課件,並完成有關練習                                             |
|               | <b>(</b> 句式:「幸好才」                                               |
|               | 教育電視:前因後果(複句(二)——順承、因果複句)                                       |
|               | 句式:因果複句及順承複句                                                    |
|               | 5. 然後離開。                                                        |
| 26/2/2020(三)  | 1. 重複 24/2(一)步驟 1-2,但步驟 3 改為:                                   |
|               |                                                                 |
|               | 教育電視:參加跳繩隊(複句三)                                                 |
|               | 1 句式: 假設複句及轉折複句                                                 |
|               |                                                                 |
|               | 2. 然後離用。<br>1. 重海 24/26 小牛脚 1.2 . <b>伯牛脚 9 . 小</b> 4. *         |
| 27/2/2020(번역) | 1. 里俊 24/2( ̄)少塚 1-2 ′ 但少塚 5 以為・                                |
|               | 點選:J4 句式三,完成內附的                                                 |
|               | 教育電視:一個小時(複句四)                                                  |
|               | 句式:條件複句及遞進複句                                                    |
|               | 2. 然後離開。                                                        |
| 28/2/2020(五)  | 1. 重複 24/2(一)步驟 1-2, 但步驟 3 改為:                                  |
|               | ₩提·1/ <b>有乙과實,今式</b> 內附的                                        |
|               | □□2芸・J4_ 1 J レス 為 / 一川 ストリリコリ<br>教育電視: 一話兩說 (把字句和被字句)(中文字幕可供選擇) |
|               |                                                                 |
|               | 到于奴易:'把」子何友'被」子何                                                |
|               | 2. 然後離開。                                                        |
| 29/2/2020(六)  | 目由閱讀、網上閱讀                                                       |
| 1/3/2020(日)   |                                                                 |

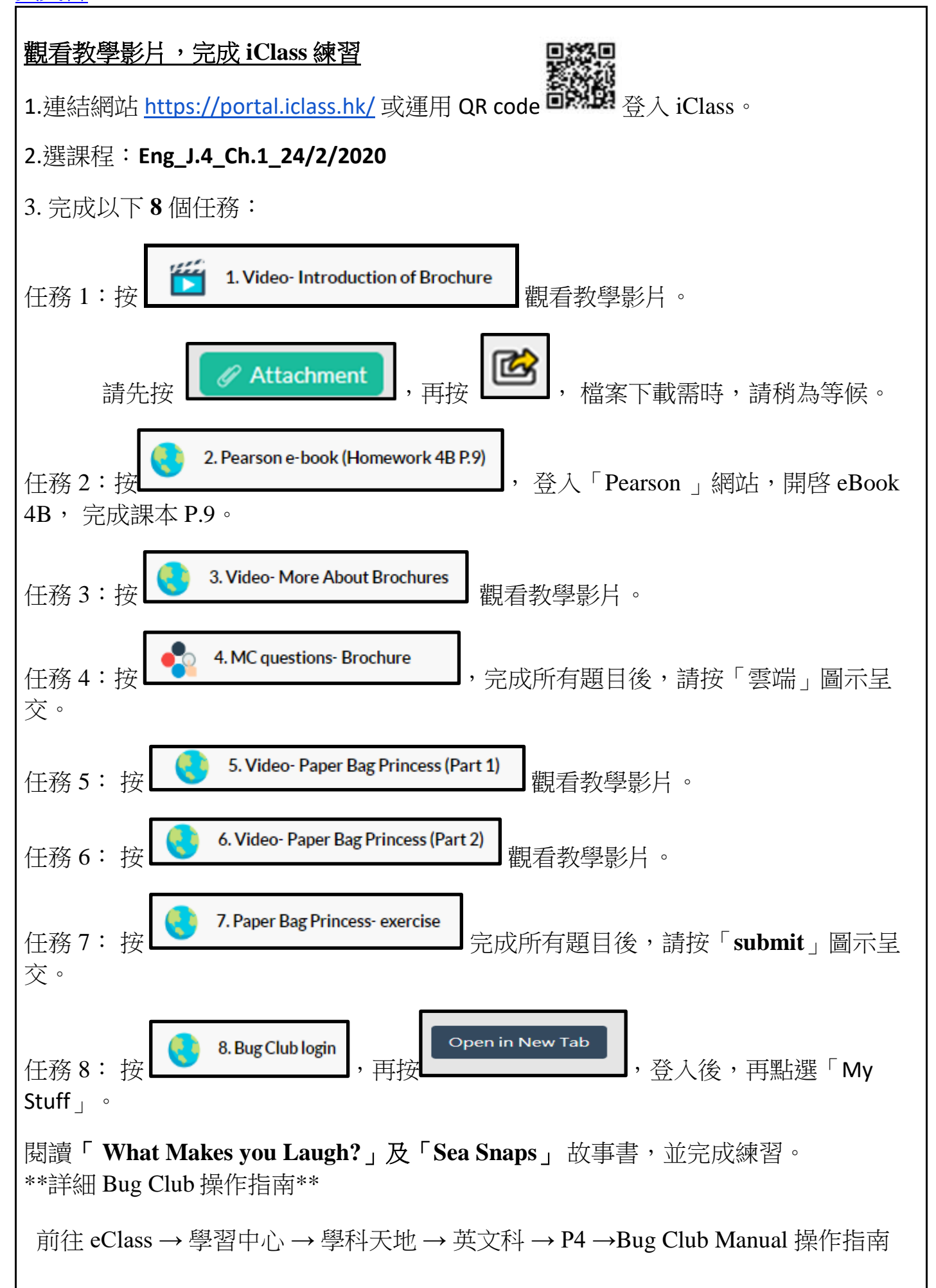

數學科

課題:4C冊第3課四則混合計算

| 學習程<br>序 | 選取項目                               | 完成任務                                                                  |  |
|----------|------------------------------------|-----------------------------------------------------------------------|--|
| 1        | 請登入 iClass。                        | 準備C冊課本、文具、算數紙。                                                        |  |
| 2        | 數學科_四年級_第 3 課_四則混<br>合計算_24/2/2020 |                                                                       |  |
| 3        | 第3課_情景引入視頻                         | ● 觀看短片                                                                |  |
| 4        | 第3課_教學視頻_Part_A                    | <ul> <li>觀看短片</li> <li>完成書 p.19「課堂練習 Q1-4」及</li> <li>思維動起來</li> </ul> |  |
| 5        | 第 3 課_教學視頻_Part_B                  | ● 觀看短片                                                                |  |
| 6        | 第3課_教學視頻_Part_C                    | ● 觀看短片<br>● 完成書 p.23「課堂練習 Q1-2」                                       |  |
| 7        | 第3課_情景引入解題部分                       | ● 觀看短片                                                                |  |
| 8        | 數學科_J4_第3課_四則混合計算<br>_總結練習         | ● 完成「數學科_J4_第3課_四則混合<br>計算_總結練習」                                      |  |

1. 準備 4C 冊課本,翻開 p.36。

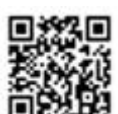

2.登入 iclass,連結網站 <u>https://portal.iclass.hk/</u> 或運用 QR code 登入。
選擇「常識科\_四年級\_C6 課\_動物的繁殖和成長\_24/2/2020」
3. 觀看教學影片「小雞影片」。
4.觀看教學影片「卵生動物的成長」。
5.觀看教學影片「卵生動物的繁殖」。
6. 觀看教學影片「四常 4C 冊第 6 課\_教學片段 3」。
7.觀看教學影片「青蛙的成長」。
8.完成書本第 55 頁。
9.觀看教學影片「四常 4C 冊第 6 課\_教學片段 4」。

10.完成 iclass 網上練習「排序題:卵生動物的繁殖和成長變化。」

11.選擇「通識工作紙三:新型冠狀病毒肺炎」,閱讀資料一至四。

12. 完成 iclass 課業「選擇題:選出正確的選項。」、「錄音題:預防新型冠狀病毒肺

炎的方法(個人)」及「同學互評:試根據同學提供的預防方法,為他們評分。」。

普通話科

四下第二課《逛商場》 1. 朗讀課文及詞語兩遍 (P.7-8) 2.說說看 (P.9) 3.聽聽看 (P.12) 操作: --登入 eclass-->學習中心-->學科天地-->普通話-->P4-->J.4\_PTH-CH2-P.7-8, J.4\_PTH-CH2-P.9 及 J.4\_PTH-CH2-P.12 --使用平板電腦及智能手機直接點擊觀看,如使用桌面電腦,點擊下載後, 以 🔟

Window Media Player 開啟

## 宗教科

| 日期        | 學習步驟                                                                                                    | 功課                                                                    |
|-----------|----------------------------------------------------------------------------------------------------|-----------------------------------------------------------------------|
| 24/2-28/2 | 宗教科四年級聖經故事動畫<br>3.浪子回頭<br>操作:<br>登入 eClass>學習中心>學科天地>宗教-<br>->P4>3.浪子回頭<br>或運用網址連結<br>Youtube<br><u>https://youtu.be/htLeX2NQnNY</u><br><u>https://bit.ly/2SzbH3h</u><br>或掃瞄以下 QRCode | <ul> <li>閱讀課本</li> <li>P.12-14</li> <li>完成課本</li> <li>P.15</li> </ul> |